## **Provider Sanctions List**

## How to get the Sanctions List

The Illinois Medicaid Sanctions List is now available as a downloadable Excel spreadsheet.

The spreadsheet can be downloaded from the following link. https://www.illinois.gov/hfs/oig/Pages/SanctionsList.aspx

This link will take you to the Provider Sanctions webpage. Scroll down to the bottom of the web page and click on the "Illinois Medicaid Sanctions List" to download the list.

Save the file when prompted.

## How to search the sanction list

Providing the sanction list in an Excel spreadsheet provides you much more functionality when searching for a provider(s).

There are a several ways you can search for a particular value in an Excel spreadsheet.

One method is to click/highlight the column that you want to search and then click the "Find and Search" binoculars located in the upper right of the menu bar. If you do not see the binoculars icon make sure you are on the "Home" tab menu item.

This will display a sub-menu with the item "find" as the first selection. Select "find". This will bring up the "Find and Replace" box. In the picture below, we are searching on the strProvName field for a provider with the last name of "Zulfiqar". If "Zulfiqar" is present anywhere in the name the record will be highlighted.

| 💼 🖬 🤊 🕫 🖉 🔹 ILMedicaidSanctionsExcel.xls [Compatibility Mode] - Microsoft Excel |                                                                                                    |                                                                                                    |                                                                                                    |                                               |  |  |  |  |
|---------------------------------------------------------------------------------|----------------------------------------------------------------------------------------------------|----------------------------------------------------------------------------------------------------|----------------------------------------------------------------------------------------------------|-----------------------------------------------|--|--|--|--|
| Home insert Page Layout Formulas Data Review View 🔞 🗕 🕫 🗙                       |                                                                                                    |                                                                                                    |                                                                                                    |                                               |  |  |  |  |
| Pa                                                                              | $\begin{array}{c c} & MS Sans Serif & 10 & A^* A^* \\ \hline \\ & & B & I & \underline{U} & \underline{U} & \underline{O} & \underline{A} & \underline{V} \\ & & & & & & & & \\ \hline \\ & & & & & & & &$ | = = ● ③ ・                                                                                                    | Bream and the second second s |                                               |  |  |  |  |
|                                                                                 | B1 - fx strPro                                                                                                    | ovName                                                                                                    | alla Repla                                                                                                    |                                               |  |  |  |  |
| 1<br>2<br>3<br>4<br>5<br>6<br>7<br>8<br>9                                       | A B<br>ID stProvName<br>1 A AND I PHARMACY INC<br>2 A K MEDICAR INC<br>3 A S C MEDICAR SERVICE INC<br>4 A S M T INC<br>5 ABADILLA HONORATO C<br>6 ABBETT MICHAEL<br>7 ABDUR RAHIM S<br>8 ABLIN PHARMACY    | C C D LIC_NBR AFILIATION 053007436 Pharmacy (060) null Medicar Provider (071) null Medicar Provider (071) Find and Replace Find Replace Find what: ZULFIQAR No Format Set Format | ACTION_C         Go To           10/28/19         Go To           11/23/19         Formylas           2/26/20         Comments           9/19/20         Conditional Formatting           4/8/19         Constants           8/31/20         Data Validation           8/21/19         Select Qbjects                                                                                                    |                                               |  |  |  |  |
| 10<br>11<br>12<br>13<br>14<br>15<br>16                                          | 9 ABMEDIC MEDICAL PHCYINC<br>10 ACTIVE DRUGS INC<br>11 ADAJAR MARIO<br>12 ADAN ROBERTO<br>14 AFAGWU NELSON<br>16 AGUAYO JORGE<br>17 AGUINALDO EVARISTO<br>19 INFEDIOLE INC.                                | Wittjin:     Sheet     Match case       Search:     By Rows     Match entire cell contents       Look in:     Formulas     Options <                                             | 3/23/19         Selection Pane           4/29/190         Yoluntary Withdrawal         4           11/1/1938         Terminated         3           5/3/1988         Barred         1           12/16/1987         Terminated         8           2/5/1938         Voluntary Withdrawal         6                                                                                                    | 40(<br>372<br>15:<br>39:<br>69(               |  |  |  |  |
| 17<br>18<br>19<br>20<br>21<br>22<br>23                                          | 18JAK MEDICAB INC<br>19 AKIMOV VITALIY<br>20 ALBANO FELIX<br>22 ALCO 35TH DRUG CO<br>23 ALEX PHARMACY INC<br>24 ALEXANDER GWENDOLYN<br>25 ALEXANDER ANTHONY<br>26 ALEXANDER ANTHONY                        | Find All Eind Next Close                                                                                                    | 9/30/1998 Terminated 7<br>7/14/2003 Barred 5<br>4/17/1989 Terminated 1<br>3/9/1994 Voluntary Withdrawal 3<br>9/19/1984 Terminated 1<br>10/31/2002 Barred 8<br>11/28/1999 Suspended 1                                                                                                    | /1<br>55(<br>11<br>34;<br>16<br>33<br>17<br>4 |  |  |  |  |

Another search method is to use the "Sort and Filter" feature. You can use this feature by clicking on the "Sort and Filter" menu item that is right next to the previously mentioned binocular menu item.

Lets say we want to see all of the sanctions for Pharmacy (060) providers. Simply highlight the "Affiliation" column and then click on the "sort and Filter" menu icon and then click the "filter" menu item. See the picture below

| 0                                                  | ILMedicaidSanctionsExcel.xls [Compatibility Mode] - Microsoft Excel |                                  |            |                     |                                 |                                 |      |  |  |
|----------------------------------------------------|---------------------------------------------------------------------|----------------------------------|------------|---------------------|---------------------------------|---------------------------------|------|--|--|
| Home Linsert Page Layout Formulas Data Review View |                                                                     |                                  |            |                     |                                 |                                 |      |  |  |
| 1                                                  | - H                                                                 |                                  |            | Comont              |                                 | ¦t≃Insert • Σ • A → A           |      |  |  |
| ų                                                  |                                                                     |                                  |            | General             |                                 | Pelete - ZI UU                  |      |  |  |
| Pa                                                 | ste 🦪                                                               | B I U - ⊡ - 🌺 - 📥 - ≣ ≡ ≡ 🗐 🛱    |            | \$ - % , .00.00     | Conditional Format Cell         | Sort & Find &                   |      |  |  |
| Clip                                               | board 5                                                             | Eont G Alianment                 | 5          | Number 5            | Styles                          | Cells Edition                   |      |  |  |
|                                                    |                                                                     |                                  |            |                     |                                 |                                 | ~    |  |  |
|                                                    |                                                                     |                                  | -          |                     | 5                               |                                 | *    |  |  |
| 1                                                  | A                                                                   | B                                |            |                     | U                               |                                 |      |  |  |
| 1                                                  | 1                                                                   |                                  |            |                     |                                 | AVTION_DT ACTION_TYPE           | AL I |  |  |
| 2                                                  | 1                                                                   |                                  | 053007436  | Pharmacy (Ut 2)     | Sort A to Z                     | 10/20/1984 Terminated           | 15t  |  |  |
| J                                                  | 2                                                                   |                                  | nuli       | Medicar Prov        | Sort Z to A                     | 11/23/1999 Terminated           | 71   |  |  |
| 4                                                  | 3                                                                   | A SIC MEDICAR SERVICE INC        | null       | Medicar Prov        | Sort by Color                   | 12/26/2001 Terminated           | 210  |  |  |
| 5                                                  | 4                                                                   |                                  | null       | Medicar Prov        |                                 | 9/19/2000 Suspended             | 14   |  |  |
| 6                                                  | 5                                                                   | ABADILLA HONORATO C              | null       | Physician (U1 📡     | Clear Filter From "AFF/LIATION" | 4/8/1992 Voluntary Withdrawal   | 401  |  |  |
| 1                                                  | 6                                                                   | ABBETTMICHAEL                    | null       | Chiropractor (      | Filter by Color                 | 4/8/1994 Terminated             | 391  |  |  |
| 8                                                  | 7                                                                   | ABDUR RAHIM S                    | null       | Dentist (011)       |                                 | 8/31/2000 Terminated            | 61(  |  |  |
| 9                                                  | 8                                                                   | ABLIN PHARMACY                   | 054004778  | Pharmacy (08        | ext ritters                     | 8/21/1992 Voluntary Withdrawal  | 720  |  |  |
| 10                                                 | 9                                                                   | ABMEDIC MEDICAL PHCY INC         | 053006755  | Pharmacy (06 🛛 🔪    | : (Select All)                  | 9/29/1986 Terminated            | 12:  |  |  |
| 11                                                 | 10                                                                  | ACTIVE DRUGS INC                 | 053005520  | Pharmacy (06        | E HEALTH CARE IN                | 4/29/1980 Terminated            | 73:  |  |  |
| 12                                                 | 11                                                                  | ADAJAR MARIO                     | null       | Physician (01       |                                 | 4/29/2000 Voluntary Withdrawal  | 40(  |  |  |
| 13                                                 | 12                                                                  | ADAN ROBERTO                     | 036062695  | Physician (01       | A S C MEDICAR SERVICE IN        | 11/1/1998 Terminated            | 372  |  |  |
| 14                                                 | 14                                                                  | AFAGWU NELSON                    | null       | SANTOS ABE          | ABINEL ENT INC                  | 5/3/1988 Barred                 | 15:  |  |  |
| 15                                                 | 16                                                                  | AGUAYO JORGE                     | 036047757  | Physician (01       | ABMEDIC MEDICAL PHCY IN         | 12/16/1987 Terminated           | 890  |  |  |
| 16                                                 | 17                                                                  | AGUINALDO EVARISTO               | null       | Physician (01       | ACTIVE DRUGS INC                | 2/5/1998 Voluntary Withdrawal   | 69(  |  |  |
| 17                                                 | 18                                                                  | AK MEDICAB INC                   | null       | Medicar Prov        | AK MEDICAB INC                  | 9/30/1998 Terminated            | 71   |  |  |
| 18                                                 | 19                                                                  | AKIMOV VITALIY                   | null       | VOINC               | ALEF CAB CO                     | 7/14/2003 Barred                | 55(  |  |  |
| 19                                                 | 20                                                                  | ALBANO FELIX                     | 036055367  | Physician (01       |                                 | 4/17/1989 Terminated            | 111  |  |  |
| 20                                                 | 22                                                                  | ALCO 35TH DRUG CO                | null       | Pharmacy (08        |                                 | 3/9/1994 Voluntary Withdrawal   | 34;  |  |  |
| 21                                                 | 23                                                                  | ALEX PHARMACY INC                | 053007384  | Pharmacy (08        | OK Cancel                       | 9/19/1984 Terminated            | 16   |  |  |
| 22                                                 | 24                                                                  | ALEXANDER GWENDOLYN              | null       | J AND D TRA         |                                 | 10/31/2002 Barred               | 83   |  |  |
| 23                                                 | 25                                                                  | ALEXANDER ANTHONY                | null       | Physician (010)     |                                 | 11/28/1999 Suspended            | 17.  |  |  |
| 24                                                 | 26                                                                  | 26 ALEXANDER SMITH TRANS SERVICE |            | Medicar Provider (f | 171)                            | 5/3/1996 Terminated             | ST   |  |  |
| 25                                                 | 27                                                                  |                                  |            | Physician (010)     |                                 | 8/2/1983 Terminated             | 224  |  |  |
| 26                                                 | 28                                                                  | ALTGELD MUBBAY CLINIC            | null       | Fed Olfy Health Cnt | r(N4N)                          | 12/12/1988 Voluntary Withdrawal | 910  |  |  |
| 27                                                 | 29                                                                  | AMEJI BASHIBAMED                 | 036063288  | Physician (010)     |                                 | 6/10/1988 Suspended             | 609  |  |  |
| 28                                                 | 30                                                                  | AMUDOAGHAN WAI NETTE             | null       | Podiatrist (013)    |                                 | 12/19/1996 Terminated           | 680  |  |  |
| 29                                                 | 31                                                                  |                                  | 049-083801 | STONE PARK PHA      | RMACY                           | 3/10/1994 Barred                | 16   |  |  |
| 30                                                 | 32                                                                  |                                  | null       | Physician (010)     | n sin iw l                      | 3/22/1999 Terminated 9F         |      |  |  |
| 31                                                 | 33                                                                  |                                  | null       | Physician (010)     |                                 | 7/1/1998 Suspended 20           |      |  |  |
| 32                                                 | 30                                                                  |                                  | 036045138  | Physician (010)     |                                 | 11/9/1992 Terminated 10/        |      |  |  |
| 14 4                                               |                                                                     | anyFinalSanctions /              | 000040100  | r nysician (010)    | 14                              | rijariase reminaled             |      |  |  |
| Dat                                                | du                                                                  | qryrmalouricions                 |            |                     | Caunt 1                         |                                 | -    |  |  |
| Red                                                | uy                                                                  |                                  |            |                     | Count: 1                        |                                 | U    |  |  |

Doing this will place a drop down arrow on the left side of the "Affiliation column". If you click on this drop down arrow you will see a list of all the distinct values for that column. Click on the "deselect all" option and then scroll down the list to find and select "Pharmacy (060). This will display all the "Pharmacy(060) records. You can perform this same function on any column in the spreadsheet. See the next picture.

|             | 9 · 唑 · ) - ILMedicai                                                        | dSanctionsExc | el.xls [Compatibility M | lode] - Microsoft Exco  | el             |             |                      | X  |
|-------------|------------------------------------------------------------------------------|---------------|-------------------------|-------------------------|----------------|-------------|----------------------|----|
| Hor         | ne Insert Page Layout Formulas Data                                          | Review        | View                    |                         |                |             |                      | •  |
| Paste       | MS Sans Serif $\cdot$ 10 $\cdot$ $A^{*}$ $A^{*}$ $\equiv$ $\equiv$ $\approx$ |               | General -               | Conditional For         | mat Cell       | B™ Insert ▼ | Σ<br>Sort & Find &   |    |
| - V         |                                                                              |               | Number                  | Formatting * as Ta      | ble - Styles - | Format *    | 2 Filter ▼ Select ▼  |    |
| Cipboard 🖼  | Font Alignment                                                               | 94.)[         | Number                  | Styles                  | , JL           | Cells       | an ig                |    |
| C1          | ▼ ( <i>f</i> <sub>*</sub> LIC_NBR                                            |               |                         |                         |                |             |                      |    |
| A           | В                                                                            | С             |                         | D                       |                | E           | F                    |    |
| 1 ID s      | strProvName                                                                  | LIC_NBR 💌     | AFFILIATION             |                         | -7             | ACTION_DT   | ACTION_TYPE          | Α  |
| 2 1 A       | A AND I PHARMACY INC                                                         | 053007436     | Pharmacy (08 A 1        | Sort A to Z             |                | 10/28/1984  | Terminated           | 1! |
| 9 8 4       | ABLIN PHARMACY                                                               | 054004778     | Plarmacy (08 z ]        | Sort 7 to A             |                | 8/21/1992   | Voluntary Withdrawal | 73 |
| 10 9 4      | ABMEDIC MEDICAL PHCY INC                                                     | 053006755     | Pharmacy (08 A*         | 5 <u>0</u> 102.0071     |                | 9/29/1986   | Terminated           | 13 |
| 11 10 A     | ACTIVE DRUGS INC                                                             | 053005520     | Fnarmacy (08            | Sort by Color           | / *            | 4/29/1980   | Terminated           | 7  |
| 20 22 A     | ALCO 35TH DRUG CO                                                            | null          | F harmacy 08 🌾 👔        | Clear Filter From "AFFI | ILIATION"      | 3/9/1994    | Voluntary Withdrawal | 3. |
| 21 23 A     | ALEX PHARMACY INC                                                            | 053007384     | Pharmacy 06             | Filter by Color         |                | 9/19/1984   | Terminated           | 1  |
| 33 35 A     | APOTHECARY SHOP                                                              | 054005960     | Pharmacy D8             |                         |                | 2/24/1988   | Terminated           | 61 |
| 37 40 4     | ASHLAND CORTEZ PHARMACY INC                                                  | 054006303     | Pharmacy DB             | lext Filters            | •              | 12/13/1989  | Terminated           | 11 |
| 38 41 A     | ASHLAND DRUG                                                                 | 053005178     | Pharmacy 🕕 🔽            | PAYLESS DISC D          | RUGS INC       | 12/30/1985  | Terminated           | 9  |
| 39 42 A     | ASHLAND MADISON PHCY                                                         | 053007090     | Pharmacy (18            | PEDIATRIC POT           | ENTIALS        | 2/22/1985   | Terminated           | 1! |
| 40 43 A     | ASHLAND PHARMACY INC                                                         | 054007196     | Pharmacy (              |                         | AR INC         | 7/26/1991   | Terminated           | 1  |
| 41 44 A     | ASIAN PHARMACY INC                                                           | 053007999     | Pharmacy (              |                         | CY             | 4/17/1997   | Terminated           | %  |
| 47 50 E     | 3 W PHARMACY INC                                                             | 053007044     | Pharmacy (I             | Pharmacy (060)          |                | 3/28/1986   | Terminated           | 6  |
| 80 91 E     | BLESSMAN PHARMACY                                                            | 054004065     | Pharmacy (I             |                         |                | 12/25/1991  | Voluntary Withdrawal | 1  |
| 89 102 E    | BOZINIS PHARMACY INC                                                         | null          | Pharmacy (I             |                         | ist (022)      | 8/24/1993   | Terminated           | 2  |
| 95 108 E    | 08 BRITEWAY PHARMACY INC                                                     |               | Pharmacy (I             |                         |                | 9/12/1988   | Terminated           | 6  |
| 105 128 E   | BUDLONG DRUGS                                                                | 054009790     | Pharmacy (18            |                         |                | 6/1/1990    | Terminated           | 5  |
| 111 134 0   | CAND S CENTER PHARMACY                                                       | 054008906     | Pharmacy (              | < III                   | •              | 9/25/1985   | Terminated           | 7! |
| 112 135 0   | CAL DEVON RX PHARMACY INC                                                    | null          | Pharmacy (              |                         |                | 2/2/1995    | Terminated           | 6  |
| 116 140 C   | CALS MEDICAL PHARMACY                                                        | null          | Pharmacy (18            | OK                      | Cancel         | 11/9/2001   | Terminated           | 22 |
| 122 146 C   | CAMPBELL PRESCRIPTION LAB                                                    | null          | Pharmacy (DB            |                         |                | 12/30/1994  | Terminated           | 2  |
| 125 149 C   | CARE PHARMACY                                                                | 053906230     | Pharmacy (160)          |                         |                | 8/1/1979    | Terminated           | 21 |
| 145 169 C   | CHICAGO DRUG HOUSE                                                           | 053007805     | Pharmacy 060)           |                         |                | 10/4/1985   | Terminated           | 4  |
| 146 170 C   | CHICAGO DRUGS INC                                                            | 053008107     | Pharmacy 060)           |                         |                | 5/28/1987   | Voluntary Withdrawal | 2! |
| 147 171 C   | CHICAGO LARAMIE PHARMACY INC                                                 | 053005146     | Pharmacy (060)          |                         |                | 10/29/1984  | Terminated           | 5  |
| 158 182 C   | CLARK MEDICAL CENTER                                                         | null          | Fnarmacy (060)          |                         |                | 6/8/1998    | Terminated           | K  |
| 160 184 0   | CLM PHARMACY                                                                 | 053006876     | Plarmac (060)           |                         |                | 12/28/1988  | Terminated           | 1! |
| 168 196 0   | COMMUNITY PHARMACY INC                                                       | 054009129     | Pharmad / (060)         |                         |                | 8/23/1989   | Terminated           | 5  |
| 169 197 C   | COST RITE INC                                                                | 054004222     | Pharmacy (060)          |                         |                | 9/28/1992   | Voluntary Withdrawal | 1  |
| 180 208 [   | DAND S DRUG STORE                                                            | 054008874     | Phaneacy (060)          |                         |                | 3/13/1991   | Terminated           | 4  |
| 184 213 [   | DAMEN ART PHARMACY                                                           | 053007011     | Pharmacy (060)          |                         |                | 12/28/1988  | Terminated           | 2  |
|             | ryFinalSanctions                                                             | 505           | in the second second    |                         |                |             |                      | -  |
| Ready 151 d | of 1585 records found                                                        |               |                         |                         | Count: 304     |             | 00% 🕞 🛛 🛡            |    |

More information about the "find and replace" function at <u>http://office.microsoft.com/en-us/excel-help/find-or-replace-text-and-numbers-on-a-worksheet-HP001216390.aspx</u>

More information about the "sort and filter" function <u>http://office.microsoft.com/en-us/excel-help/filter-data-in-a-range-or-table-HP010073941.aspx</u>